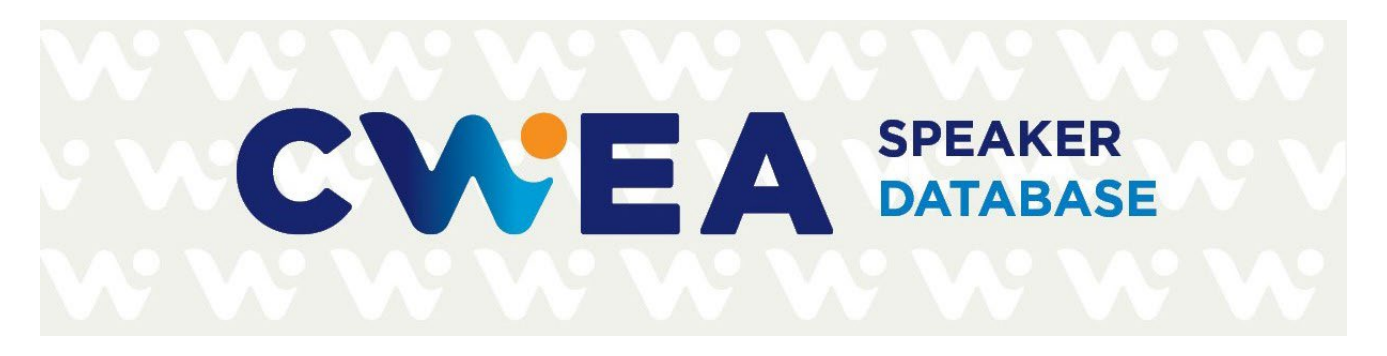

# How-to Guide: Using the CWEA Speaker Database

The CWEA Board and staff are excited to present Version 1 of the CWEA Speaker Database. It is our hope that all Local Section and committee leaders will find this platform easy to use and helpful in finding just the right speakers for your in-person events and webinars.

## LOGGING-IN

You will receive an email invitation from Airtable® to set up a free Airtable account. It takes only a few seconds, and you will have access to the CWEA Speaker Database with nearly 300 subject matter experts and more to follow!

After logging in to the CWEA Speaker Database, you will see the main page:

| . CWEA Speakers/SMEs ∨ |                                           |              |       |                               |                                                                   |               |
|------------------------|-------------------------------------------|--------------|-------|-------------------------------|-------------------------------------------------------------------|---------------|
| DATABASE               |                                           |              |       |                               |                                                                   |               |
| Practice Areas         | Nearest Local Section V CWEA Events-Past. |              |       |                               | Filter Sort                                                       | 🖾 List 🗸 🔍    |
| Full Name              | Organization                              | City         | State | Nearest Local Section         | Practice Areas                                                    | CWEA Events-  |
| Alberto Acevedo        | CDM Smith                                 | Ladera Ranch | CA    | Santa Ana River Basin Section | Collection Systems Engineering Plant Maintenance Plant Operations | Pret –        |
| Phil Ackman            | Los Angeles County Sanitation Districts   | Whittier     | CA    | Los Angeles Basin Section     | Engineering                                                       | 2022 Annu     |
| Steve Albrecht         | Dr. Steve Albrecht                        | Springfield  | MO    | N/A                           | Safety                                                            | OWEN Con      |
| Elmer Alex             | Coachella Valley Water District           | Palm Desert  | CA    | Colorado River Basin Section  | Engineering                                                       | 2019 Annu     |
| Roshan Alfaki          | CDM Smith                                 | Los Angeles  | CA    | Los Angeles Basin Section     | Engineering Plant Operations Pretreatment Other Collection System | ns 2022 P35 ( |
| Mark Alpert            | Water Collaborative Delivery Association  | Edgewater    | MD    | N/A                           | Engineering                                                       | 2018 Annu     |
| Veronica Alvarez       | Redzone Robotics                          | Lakewood     | CA    | Los Angeles Basin Section     | Collection Systems Engineering                                    | 2018 Annu     |

## **AIRTABLE CONTROLS**

There are several powerful features to assist you with narrowing down your search for a speaker based on various criteria. Get to know the CWEA Speaker Database by performing these actions:

• Open the individual record to view the speaker's "card" that will expand to the right. In addition to his/her contact information, you will see their practice area(s) and detailed expertise. Also included are the speaker's nearest Local Section and past CWEA presentations (if any). Click on a past presentation to view the full presentation title. Click on the "X" to close the card and return to the main directory.

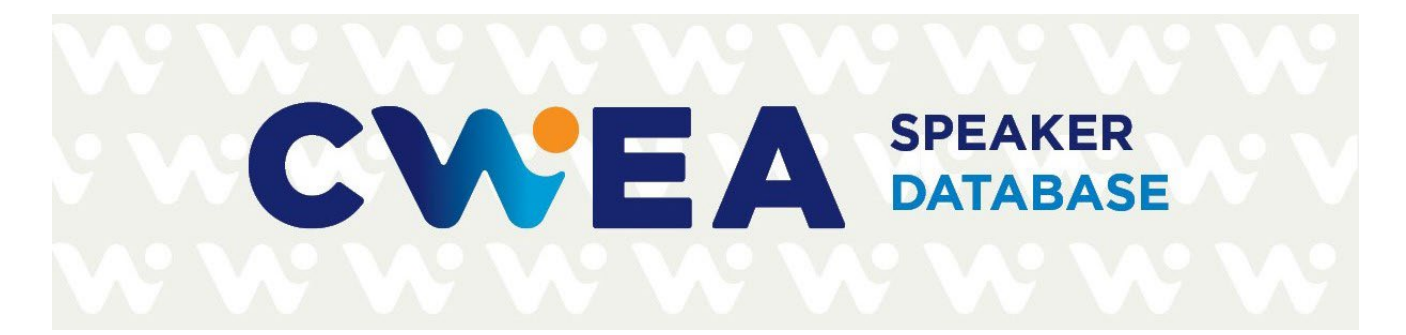

# **Roy Reynolds**

| Headshot (optional) | Attach file                                                 |
|---------------------|-------------------------------------------------------------|
|                     |                                                             |
|                     | Roy Reynolds.jpg                                            |
| Job Title           | Maintenance Superintendent                                  |
| Organization        | Orange County Sanitation District                           |
| Practice Areas      | Plant Maintenance Other Collection Systems                  |
| Detailed Expertise  | Math for Mechanical Tech and Collection Systems Maintenance |
| Email               | rreynolds@ocsd.com                                          |

• Below the bold **DATABASE** heading, you will see three dropdown menus. You can check off specific boxes to filter out speakers to match your selected criteria.

## DATABASE

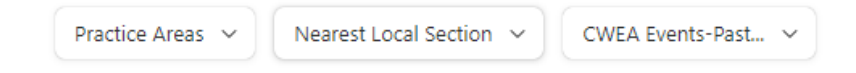

Under "Practice Areas", you can check off those for which you are interested. For instance, here's what you will see by choosing "Electrical/Instrumentation":

# CWEA SPEAKER DATABASE

| ractice Areas is Electrical/Instrur | Nearest Local Section   | ✓ CWEA Events-Pa | ist ~ |
|-------------------------------------|-------------------------|------------------|-------|
| Find an option                      | on                      | City             | State |
| Collection Systems                  | Clay Pipe Institute     | Valencia         | CA    |
| Electrical/Instrumentat             | Joint Powers Authority  | La Jolla         | CA    |
| Engineering                         | nio Water System        | San Antonio      | ΤX    |
| Laboratory                          |                         | Yorba Linda      | CA    |
| Leadership/Training                 | nto Area Sewer District | Elk Grove        | CA    |
| Other                               |                         | Claremont        | CA    |
| Plant Maintenance                   |                         |                  |       |
| rractice Areas is ∨ Clea            | ır                      |                  |       |

Only those speakers with this self-identified practice area will be shown. You can choose more than one practice area for a different result.

• "CWEA Events-Past Presentations" will allow you to select past events or OWEN webinars in which the subject matter expert presented. For instance, you may try to find a speaker that presented at the 2019 Annual Conference or another CWEA event. Clear the filters when done by clicking on the small trashcan icon.

# CWEA SPEAKER DATABASE

| Practice Areas v   | Nearest Local Section 🗸   | CWEA Events-Past is 2019 Annual Conference | ~     |
|--------------------|---------------------------|--------------------------------------------|-------|
| Full Name          | Organization              | Find an option                             | State |
| Berlinda Blackburn | Blackburn Environment     | 2017 Northern Safety sert                  | CA    |
| Joerg Blischke     | Black & Veatch            | 2018 Annual Conferen                       | CA    |
| Kent Carlson       | National Clay Pipe Insti  | 2018 Northern Safety                       | CA    |
| Francis Concermino | Inland Empire Utilities / | 2019 Annual Conferen                       | CA    |
| Tom Falk           | San Elijo Joint Powers A  | 2019 Northern Safety                       | CA    |
| Paula Hansen       | East Bay Municipal Utili  | 2019/2020 Webinar S                        | CA    |
| Joyce Lehman       | Metropolitan Water Dis    | 2020 P3S Conference                        | CA    |
| Shannon Simmers    | City of Redlands          | CWEA Events-Past is ∨ Clear S              | CA    |
| Reza Sobhani       | Orange County Sanitatio   | on District Fountain Valley                | CA    |
| Wyatt Troxel       | EnerVention Strategies    | Cathedral city                             | CA    |
| Amelia Whitson     | US EPA, Region 9          | San Francisco                              | CA    |

• On the upper right corner, you will notice the "Filter", "Sort" "List" and Search options:

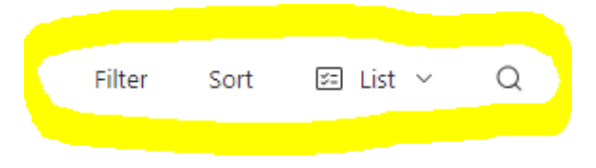

• **FILTER** will allow you to add conditions based on the available fields. You can find speakers by selecting criteria listed in the drop-down menu. If you wish, you can add more than one condition to narrow down your search.

|   | Where           | Practice Areas 🗸 🗸     | has any of   | ~            | Plant Maintenance | Pretreatment ~    |              |
|---|-----------------|------------------------|--------------|--------------|-------------------|-------------------|--------------|
|   | + Add cond      | dition + Add condition | tion group ③ |              |                   |                   |              |
|   |                 |                        |              |              |                   |                   |              |
| • | SORT will allow | you to organiz         | e your dat   | a in a       | alphabetical or   | der based on      | the field yo |
|   | choose. For ex  | ample, "City" i        | s the selec  | ted s        | ort field and wil | l yield this resu | t:           |
|   | For assis       | tance, please          | e contact    | <u>Briar</u> | n Mosley, CWE     | A staff • v1      | 2.08.23      |
|   |                 | Califo                 | rnia Water   | Envir        | onment Associat   | ion               |              |

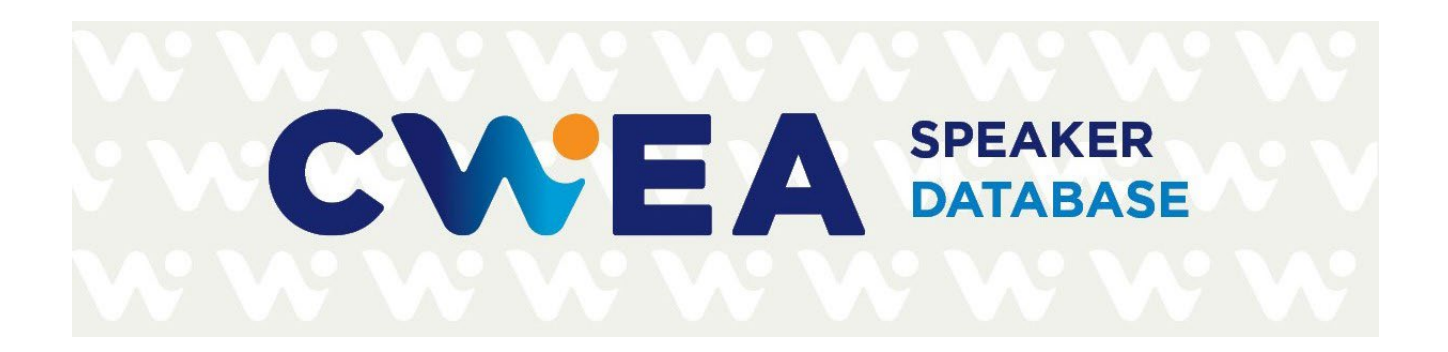

| Full Name          | Organization                            | City ↓         | State |
|--------------------|-----------------------------------------|----------------|-------|
| Doby Class         | City of Arcata                          | Arcata         | CA    |
| Margaret Laub      | Anaergia                                | Carlsbad       | CA    |
| Samuel Mcleod      | FOG BMP                                 | Caroll         | ОН    |
| Cecilia Dominguez  | LA County Sanitation Districts          | Carson         | CA    |
| Jacqueline Rose    | Los Angeles County Sanitation Districts | Carson         | CA    |
| Wyatt Troxel       | EnerVention Strategies                  | Cathedral city | CA    |
| Robert Delgado     | Inland Empire Utilities Agency          | Chino          | CA    |
| Francis Concermino | Inland Empire Utilities Agency          | Chino          | CA    |
| Al Moreno          | Kaeser                                  | Claremont      | CA    |

Choose "Default" to return to the original view of all speakers in alphabetically order by last name.

• Click on down arrow next to **LIST** to change to the GALLERY view. This can help you place a face with a name, some of whom may be familiar to you. Click on the speaker's "card" to view their details. Most speakers' headshots are included but some will be added later. You can switch back to the List view or remain in the Gallery view; easy to toggle back and forth.

# CWEA SPEAKER DATABASE

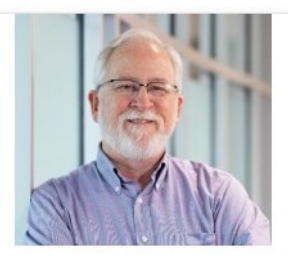

#### Kevin Calderwood

Senior Project Manager, Professio...

HDR

#### Sacramento Area Section

Pipeline design, pipeline condition assessment, trenchless pipeline construction, project management

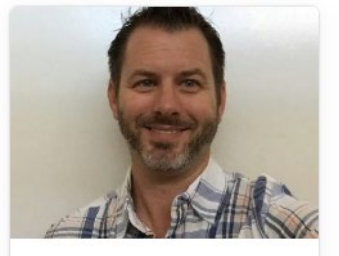

#### Doug Campbell

Deputy Director

City of San Diego Public Utilities D...

San Diego Section

Potable Reuse, Pure Water San Diego, water quality and laboratory operations, drinking water treatment

### Expand the speaker's card to view more information:

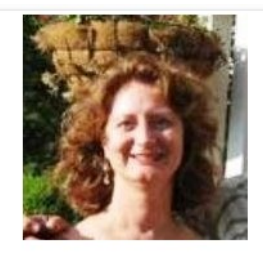

Celeste Cantu

Chair

San Diego Regional Water Quality ...

Los Angeles Basin Section

Water and waste water regulations, watershed management, Integrated Water resources management. Conservation and equity

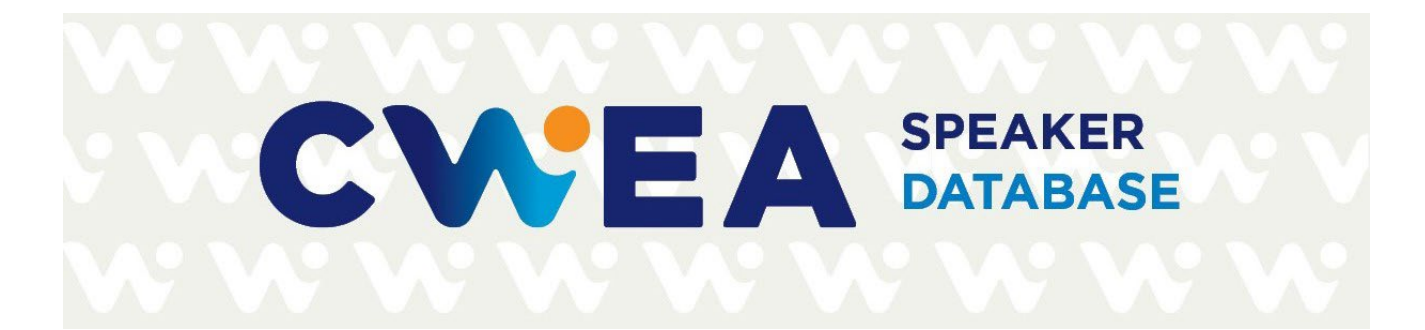

# Ramzi Mahmood

Headshot (optional)

Attach file

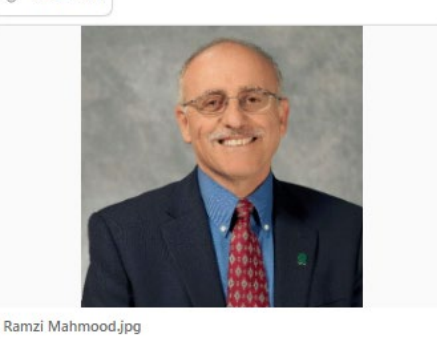

Job Title

Professor and Executive Director

Other

Organization

Practice Areas

Detailed Expertise

Past Presentations

Email

mahmood@csus.edu

2022 P3S Conference
CWEA Event Presentation Name

2022 P3S Confere... Getting to Know the New Pretreatment Facility Manual!

Effective learning, effective strategies to prepare for exams, and math for operators

2020 P3S Conference

 CWEA Event
 Presentation Name

 2020 P3S Confere...
 Grade 1 ECI Test Prep

Cal State Sacramento, Office of Water Programs

#### 2018 Annual Conference

CWEA Event Presentation Name 2018 Annual Conf... Pretreatment Facility Inspection Manual Revision Round Table Discussion

2023 P3S Conference

CWEA Event Presentation Name 2023 P3S Confere... Test Taking Stratagies

#### 2023 P3S Conference

CWEA Event Presentation Name 2023 P3S Confere... Stormwater 101

#### 2020 P3S Conference

CWEA Event Presentation Name 2020 P3S Confere... Grade 4 ECI Test Prep

For assistance, please contact Brian Mosley, CWEA staff • v12.08.23

### **California Water Environment Association**

www.cwea.org | leaders.cwea.org

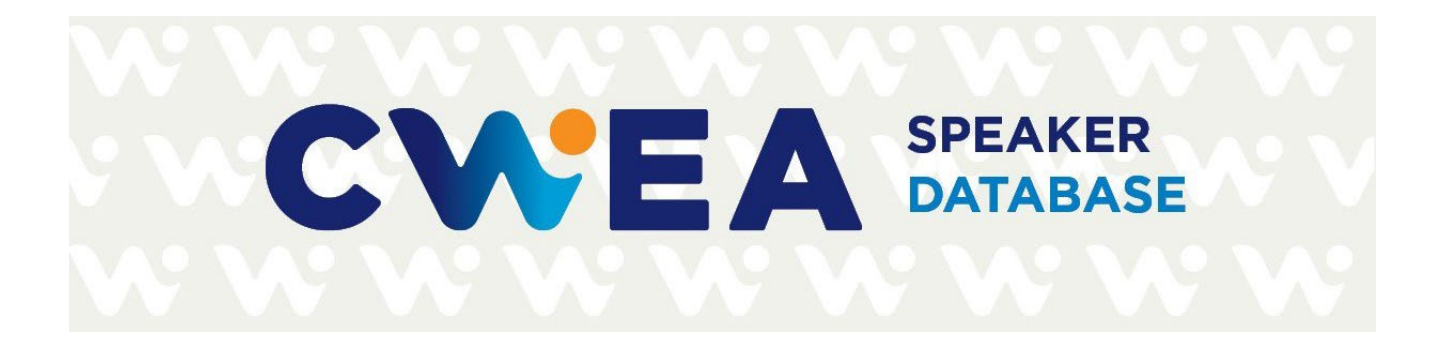

• Use the magnifying icon to **SEARCH** for a name, city, practice, organization, etc. Click on the "X" to close the search.

| Practice Areas V New     | arest Local Section v CWEA Events-Past v         |                 |       |                               | Filter                 | Sort 🗉 List V 📿 Leadership 15 results X                        |
|--------------------------|--------------------------------------------------|-----------------|-------|-------------------------------|------------------------|----------------------------------------------------------------|
| Full Name                | Organization                                     | City            | State | Nearest Local Section         | Practice Areas         | CWEA Events-Past Presentations                                 |
| Nancy Bacon              | Nonprofit Learning Center/Nancy Bacon Consulting | Seattle         | WA    | N/A                           | Leadership/Training    | OWEN Course                                                    |
| Kenneth Brown            | City of Escondido                                | Escondido       | CA    | San Diego Section             | Laboratory             | 2022 Annual Conference                                         |
| Catherine Curtis         | San Francisco Public Utilities Commission        | San Francisco   | CA    | San Francisco Bay Section     | Other                  | 2018 Annual Conference                                         |
| Robert Delgado           | Inland Empire Utilities Agency                   | Chino           | CA    | Santa Ana River Basin Section | Plant Maintenance      | 2019/2020 Webinar Speaker Platform OWEN Course 2019/2020 Web   |
| Jim Delia                | Delia and Associates                             | San Francisco   | CA    | San Francisco Bay Section     | Leadership/Training    | 2020/2021 Webinar Speaker Platform OWEN Course                 |
| Christoph Dobson         | Sacramento Area Sewer District                   | Sacramento      | CA    | Sacramento Area Section       | Engineering            | 2020/2021 Webinar Speaker Platform                             |
| David Libby              | Krause Bell Group                                | Ojai            | CA    | Tri-Counties Section          | Safety                 | 2020/2021 Webinar Speaker Platform                             |
| Katie McCleary           | How to Bridge the Gap                            | Fair Oaks       | CA    | Sacramento Area Section       | Leadership/Training    | 2023 P3S Conference 2023 P3S Conference 2023 P3S Conference    |
| James Mcpherson          | Competency Training Systems                      | El Dorado Hills | CA    | Sacramento Area Section       | Leadership/Training    | -                                                              |
| Trinity O'Neal           | Austin Water                                     | Austin          | ТХ    | N/A                           | Laboratory             | 2019 Annual Conference                                         |
| Michele Rodriguez-Flores | Ridgecresta                                      | Yorba Linda     | CA    | Santa Ana River Basin Section | Other                  | 2022 Annual Conference 2022 Annual Conference 2023 Annual Conf |
| E.J. Shalaby             | DNS Strategic Partners                           | Richmond        | CA    | San Francisco Bay Section     | Plant Operations Other | 2018 Annual Conference                                         |
| Keith Sorsdal            | The Sorsdal Group, LLC                           | Choctaw         | OK    | N/A                           | Leadership/Training    | 2022 Annual Conference 2020 Virtual Annual Conference OWEN Con |
| Karoline Terrazas        | Union Sanitary District                          | Union City      | CA    | San Francisco Bay Section     | Other                  | 2018 Annual Conference 2018 Annual Conference 2018 Annual Conf |
| Robert Thompson          | Orange County Sanitation District                | Fountain Valley | CA    | Santa Ana River Basin Section | Utility Executive      | 2020/2021 Webinar Speaker Platform                             |

### NOTE THE FOLLOWING:

- The CWEA Speaker Database **cannot be forwarded to anyone or downloaded**. If someone is not a CWEA leader and needs speaker information, he or she can contact CWEA Education Coordinator **Brian Mosley** (<u>bmosley@cwea.org</u>) with specific requirements. He will filter the criteria in the database and email the desired speaker information to this individual.
- For security reasons, **you must sign on with your work email address** (associated with the email invitation from Airtable). **Please do not sign in through Google or Apple ID.**
- Once you step down from your CWEA leadership role, unfortunately, you will no longer be able to view/use the database. If you try logging in, you will receive the message "There is no workspace shared." However incoming CWEA leaders will be invited to view the database.

In 2024, new speakers will be added to the database after conferences and webinars conclude. Other subject matter experts can be added to the database via a **CWEA Speaker Database Interest Form** that will be posted on the CWEA Leader Resources page of the website. Staff will also reach out to current speakers annually to confirm their information or make updates. It will be exciting to watch the database grow – a centralized platform to connect you with speakers/subject matter experts.

For assistance, please contact Brian Mosley, CWEA staff • v12.08.23

California Water Environment Association

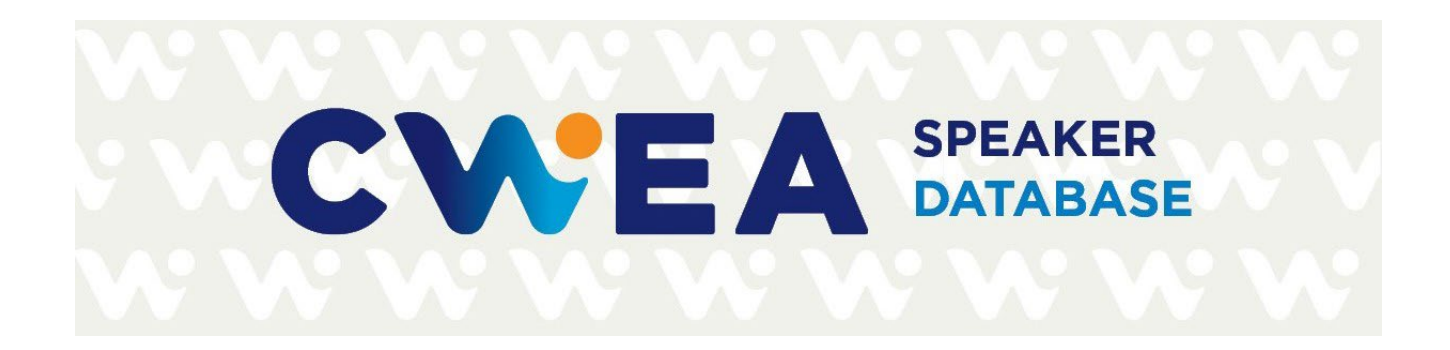

In the future, improvements to the CWEA speaker database are expected based on the needs of volunteer leaders and what is feasible with the software. As you and your fellow leaders use the database, we welcome your feedback on Version 1 and ideas for improving this platform.

Please contact the CWEA Speaker Database administrator with any questions or requests:

BRIAN MOSLEY Education Coordinator CWEA 510.382.7800 x121 bmosley@cwea.org

© 2024 CWEA. This product is not endorsed by, sponsored by, or affiliated with Airtable.